آموزش نصب برنامه BB FlashBack:

بس از دانلود برنامه فایل مورد نظر را در درایو دلخواه Extract نمایید:

| BB.FlashBack.Pro.5.42.0.4556.rar - WinRAR                                  |                                                                                                    |
|----------------------------------------------------------------------------|----------------------------------------------------------------------------------------------------|
| File Commands Tools Favorites Options Help                                 |                                                                                                    |
| 🖅 💫 💽 🗠 🖌 🚻 🐶 🔱                                                            |                                                                                                    |
| Add Extract To Test View Delete Find Wizard Info                           | VirusScan Comment Protect SFX                                                                                                    |
| BB.FlashBack.Pro.5.42.0.4556.rar - RAR archive, unpacked size 27-222.427 b |                                                                                                    |
| Name Size Packed Type                                                      | Jon path and options                                                                                                    |
| Local Disk General                                                         | Advanced                                                                                                    |
| BB.FlashBack.Pr File folder                                                | tion path (will be created if does not exist) Display                                                                                                    |
| E:\                                                                        | New folder                                                                                                    |
| Opda                                                                       | e mode Desktop                                                                                                    |
| O E                                                                        | tract and update files                                                                                                    |
| Pas                                                                        | esh existing files only Brite Computer Brite Computer Brite Comput |
| Over                                                                       | write mode Branca Disk (D:)                                                                                                    |
| 00                                                                         | verwite without prompt DB DIV DR DIV (F; )                                                                                                    |
| © 51                                                                       | ip existing files                                                                                                    |
| OR                                                                         | name automaticaly ⊕ Mu Network                                                                                                    |
| - Misce                                                                    | aneous بانک ملی ا                                                                                                    |
|                                                                            | ep broken files                                                                                                    |
|                                                                            | xplay files in Explorer                                                                                                    |
|                                                                            | Save settings                                                                                                    |
|                                                                            |                                                                                                    |
|                                                                            |                                                                                                    |
|                                                                            |                                                                                                    |
|                                                                            |                                                                                                    |
|                                                                            | •                                                                                                    |
| Client Selected 1 folder                                                   | Total 1 folder                                                                                                    |
|                                                                            | EN A 🛐 🔐 🐠 09:10 & U                                                                                                    |

## ۲. در درایو انتخاب شده فایلی ایجاد می شود که حاوی برنامه و کرک آن است:

| 0                   |                                          |                  |                    |           |     | _ |
|---------------------|------------------------------------------|------------------|--------------------|-----------|-----|---|
| janize 🔻 Include in | n library ▼ Share with ▼ Burn New        | folder           |                    |           | = • |   |
| Favorites           | Name                                     | Date modified    | Туре               | Size      |     |   |
| Desktop             | 🚦 BB.FlashBack.Pro.5.42.0.4556_Soft98.iR | ۲۰۲۰/۰۳/۰۲ ۰۱:۰۸ | Application        | 26,204 KB |     |   |
| , Downloads         | 🔚 Patch                                  | ۲+۲+/+۳/+۲ +۱:+۹ | WinRAR ZIP archive | 381 KB    |     |   |
| Recent Places       | 🔊 Soft98.iR                              | T+)T/))/+T +T:TT | Internet Shortcut  | 1 KB      |     |   |
|                     | انجمن حل مشکلات نرم افزاری 📸             | ۲۰۱۶/۲۹/۱۱ ۱۱:۳۰ | Internet Shortcut  | 1 KB      |     |   |
| Libraries           |                                          |                  |                    |           |     |   |
| Documents           |                                          |                  |                    |           |     |   |
| Music               |                                          |                  |                    |           |     |   |
| Pictures            |                                          |                  |                    |           |     |   |
| Videos              |                                          |                  |                    |           |     |   |
| Computer            |                                          |                  |                    |           |     |   |
| Local Disk (C:)     |                                          |                  |                    |           |     |   |
| J Local Disk (D:)   |                                          |                  |                    |           |     |   |
| J Local Disk (E:)   |                                          |                  |                    |           |     |   |
| Local Disk (F:)     |                                          |                  |                    |           |     |   |
| DVD RW Drive (G:) n |                                          |                  |                    |           |     |   |
| Removable Disk (H:) |                                          |                  |                    |           |     |   |
| N                   |                                          |                  |                    |           |     |   |
| Network             |                                          |                  |                    |           |     |   |
|                     |                                          |                  |                    |           |     |   |
|                     |                                          |                  |                    |           |     |   |
|                     |                                          |                  |                    |           |     |   |
|                     |                                          |                  |                    |           |     |   |
|                     |                                          |                  |                    |           |     |   |
|                     |                                          |                  |                    |           |     |   |
|                     |                                          |                  |                    |           |     |   |
|                     |                                          |                  |                    |           |     |   |

۳. با کلیک بر روی BB.FlashBack.Pro مراحل اجرای نصب برنامه آغاز می گردد. فرایند نصب بسیار ساده بوده و با چند مرتبه کلیک بر روی گزینه next عمل نصب به راحتی انجام می پذیرد.

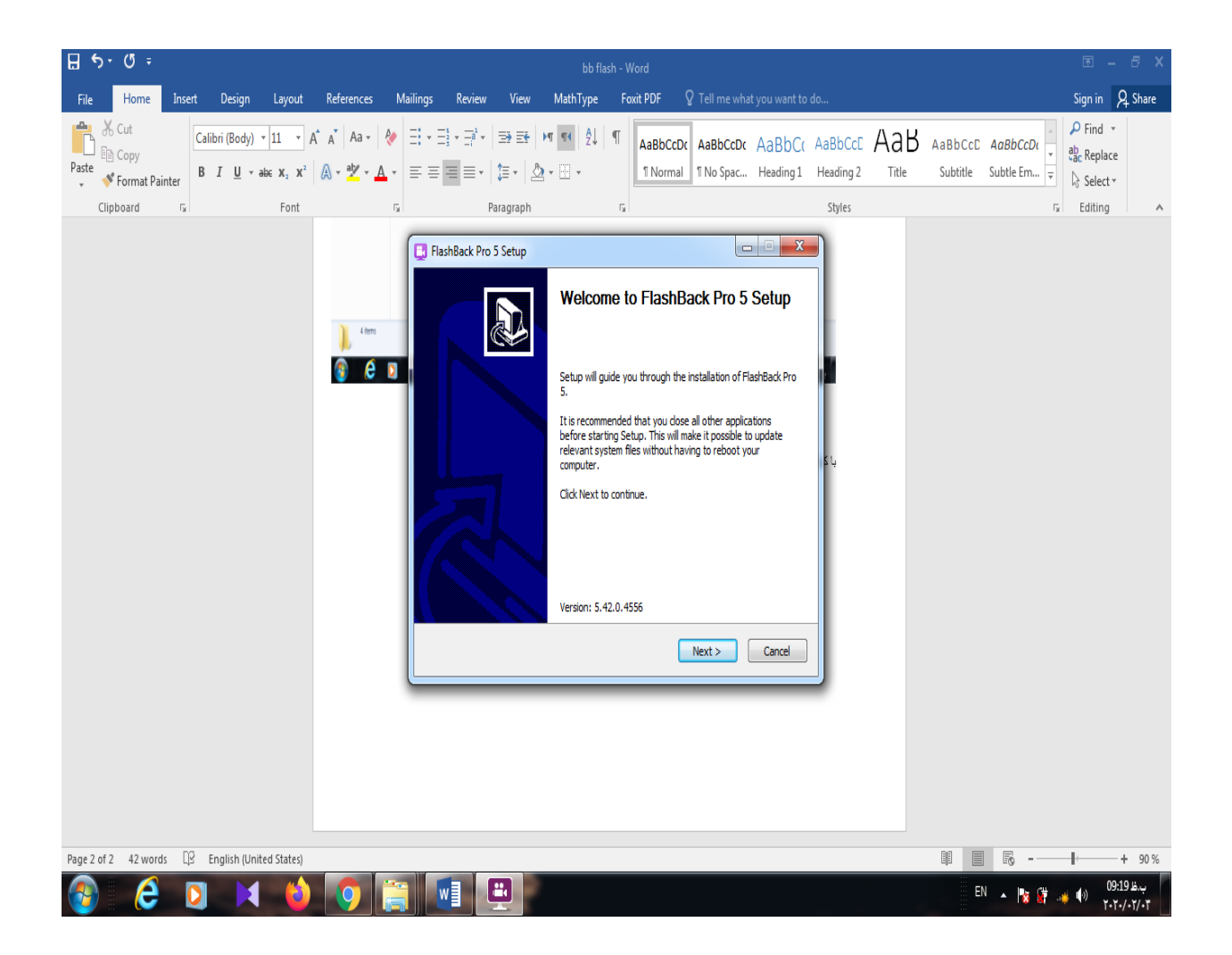

۴. پس از نصب، آیکون برنامه روی Desktop ایجاد می شود. بمنظور فعالسازی برنامه قبل از اجرای آن ابتدا اینترنت سیستم خود را قطع نمایید. سپس Patch را از حالت فشرده خارج ساخته و از داخل آن Patch-FlashBack.Pro.5.x-Astron را در مسیری که نرم افزار نصب شده است کپی نمایید. بدین منظور بر روی آیکون برنامه کلیک راست کرده و گزینه Properties را انتخاب و سپس Open File Location را انتخاب نمایید.

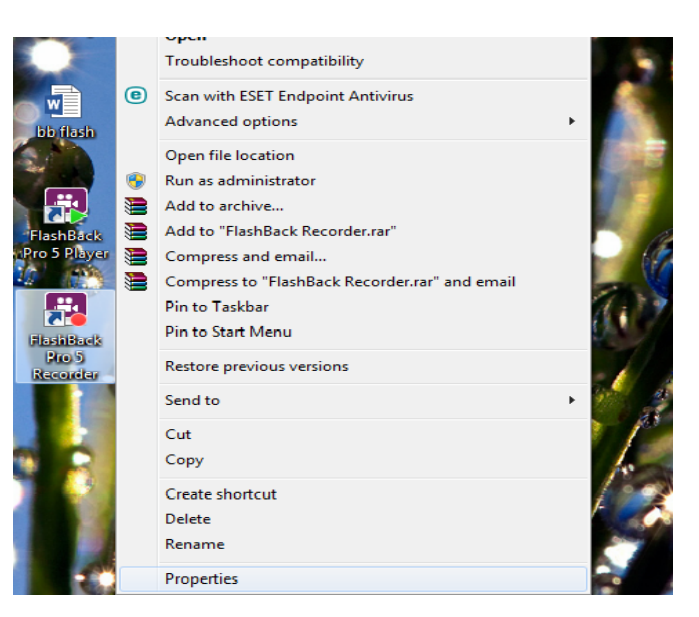

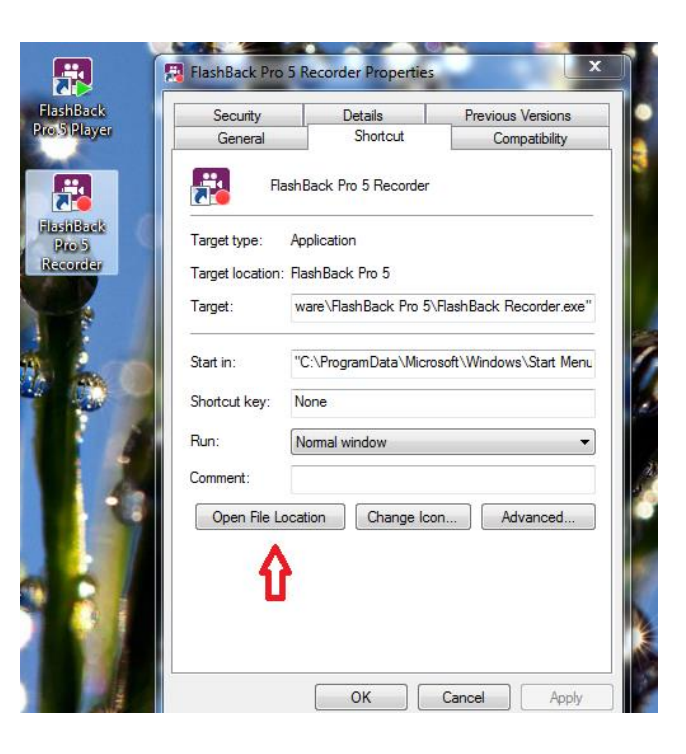

۵. فایل Patch-FlashBack.Pro.5.x-Astron را در فضای باز شده کپی کرده و اجرا نمائید. سپس برروی گزینه Patch کلیک نمایید.